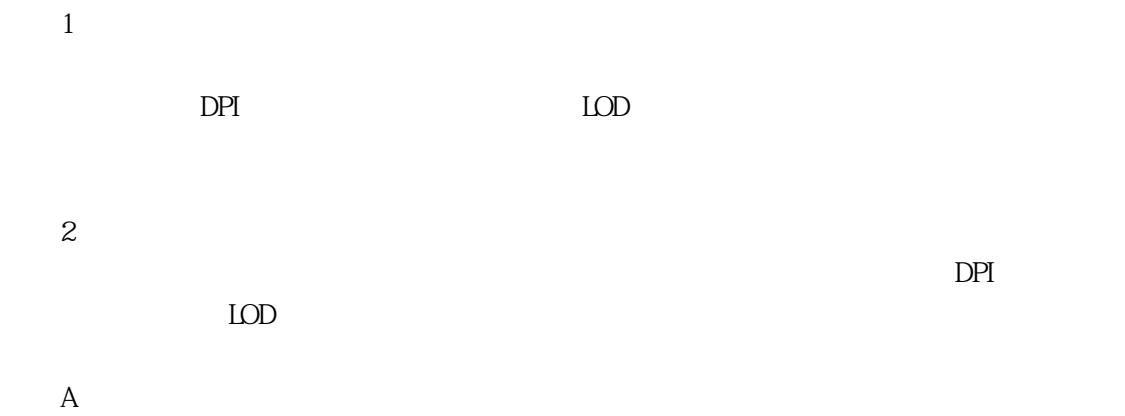

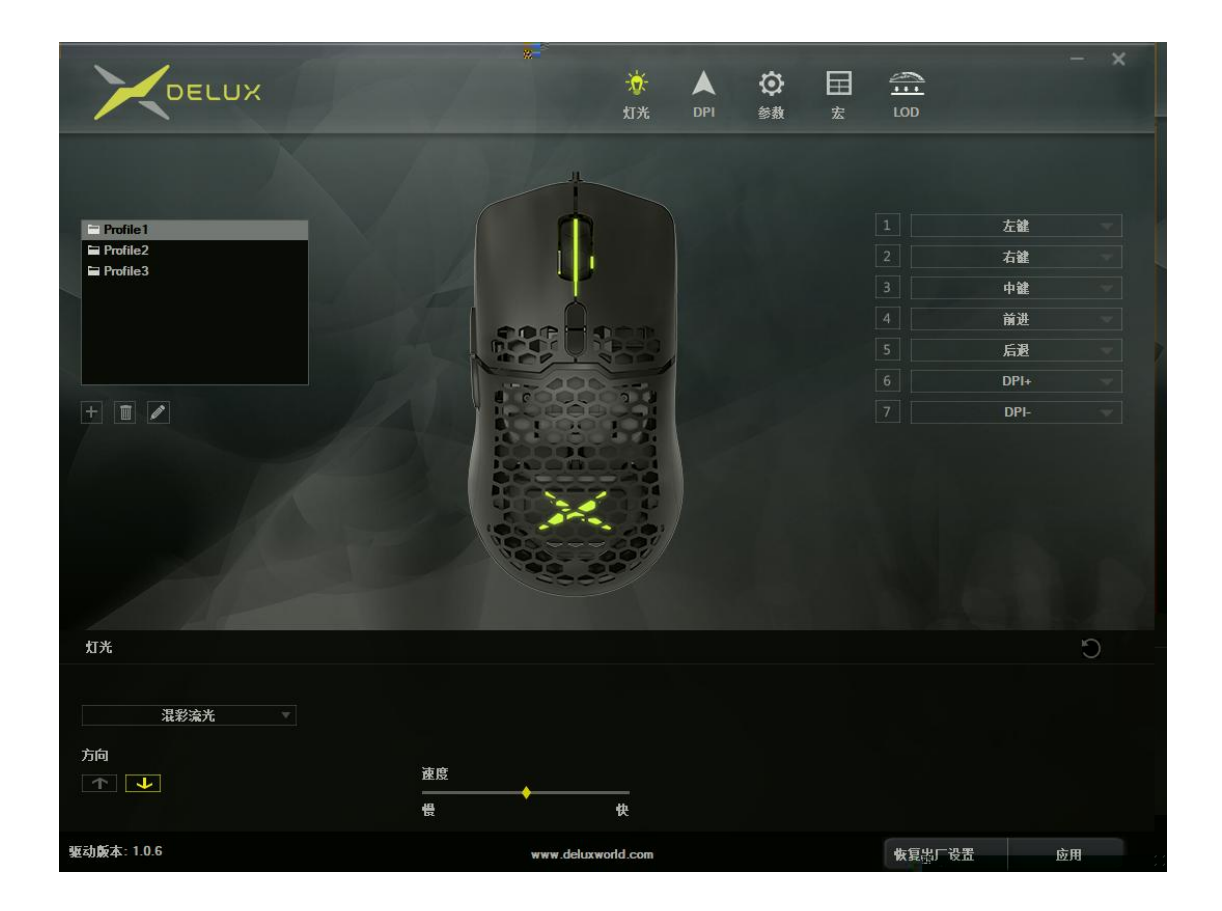

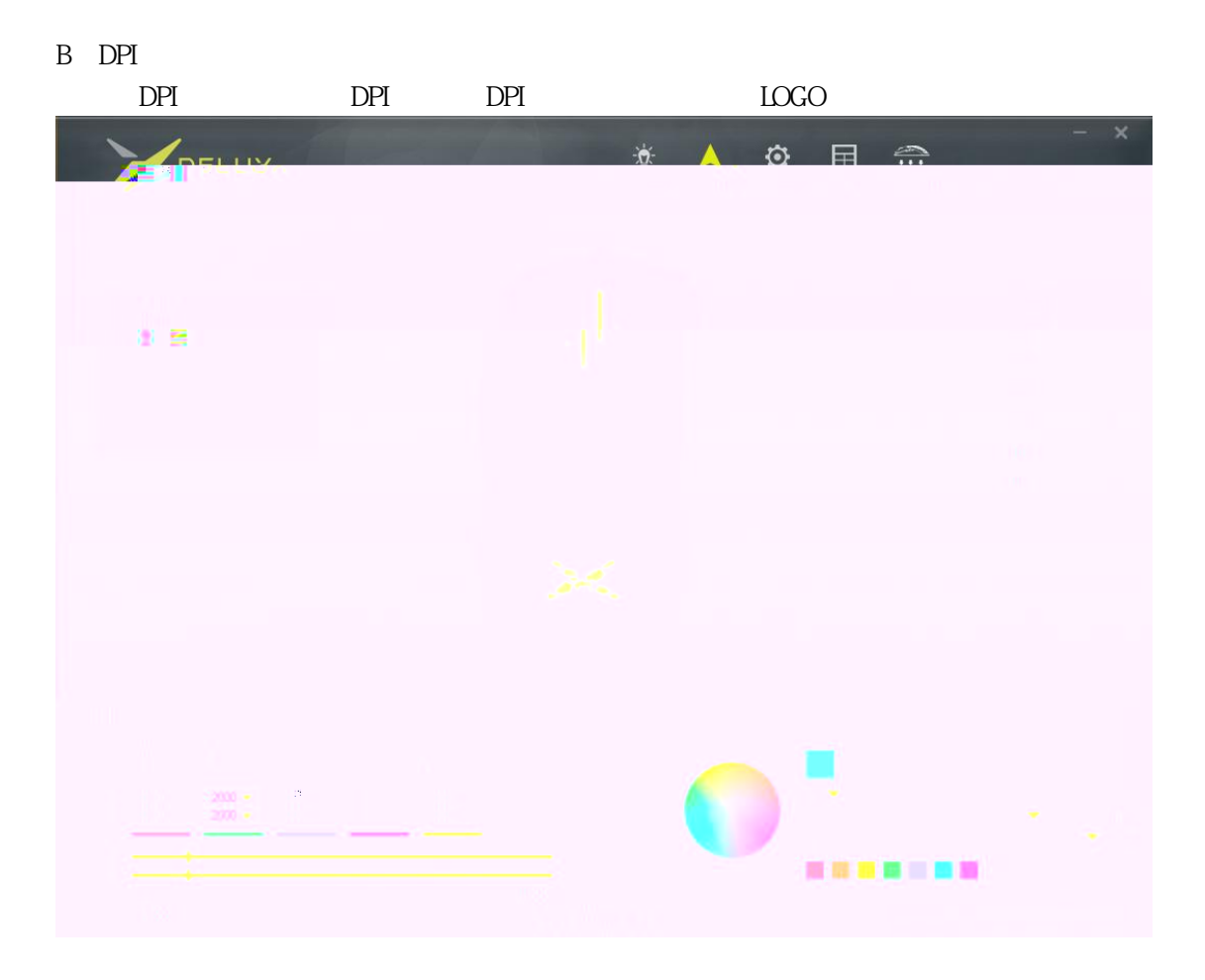

С

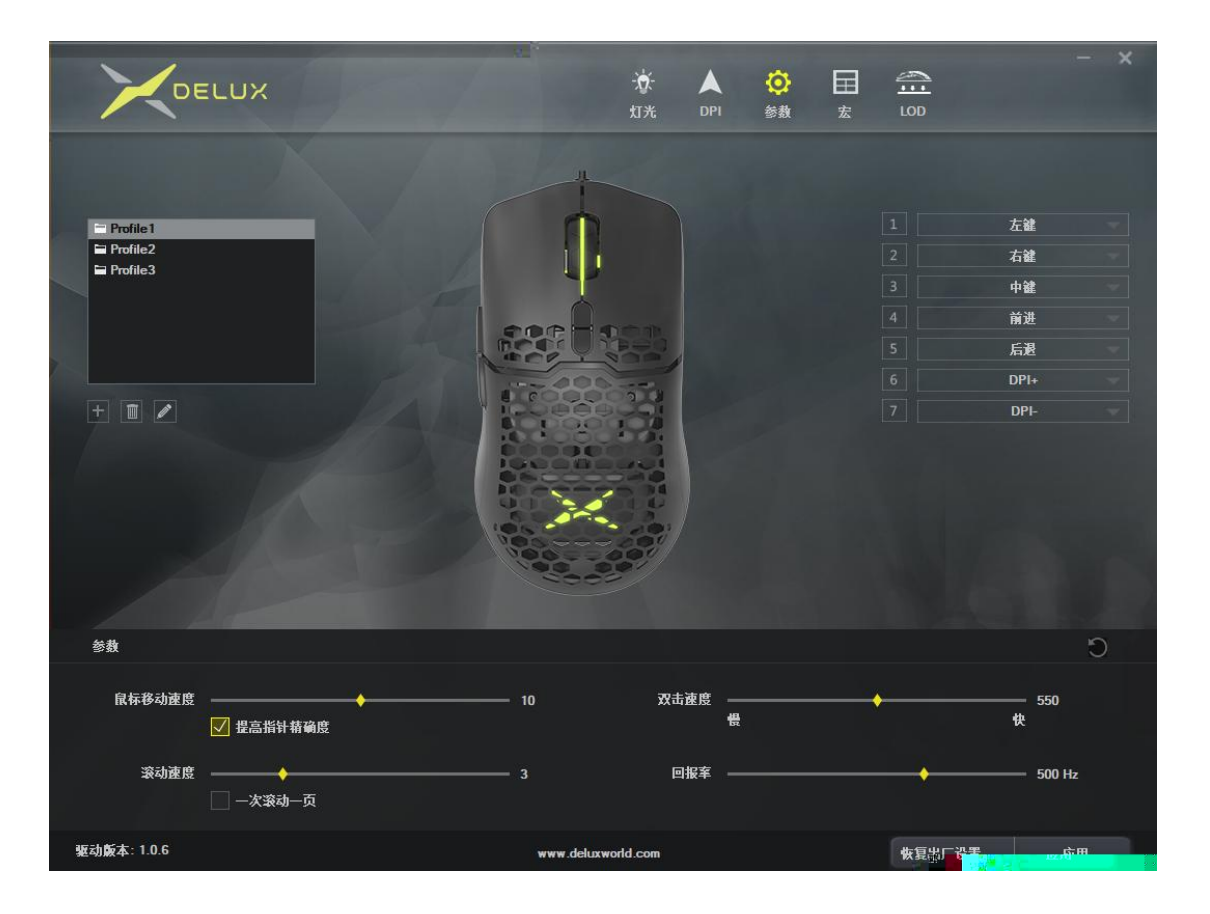

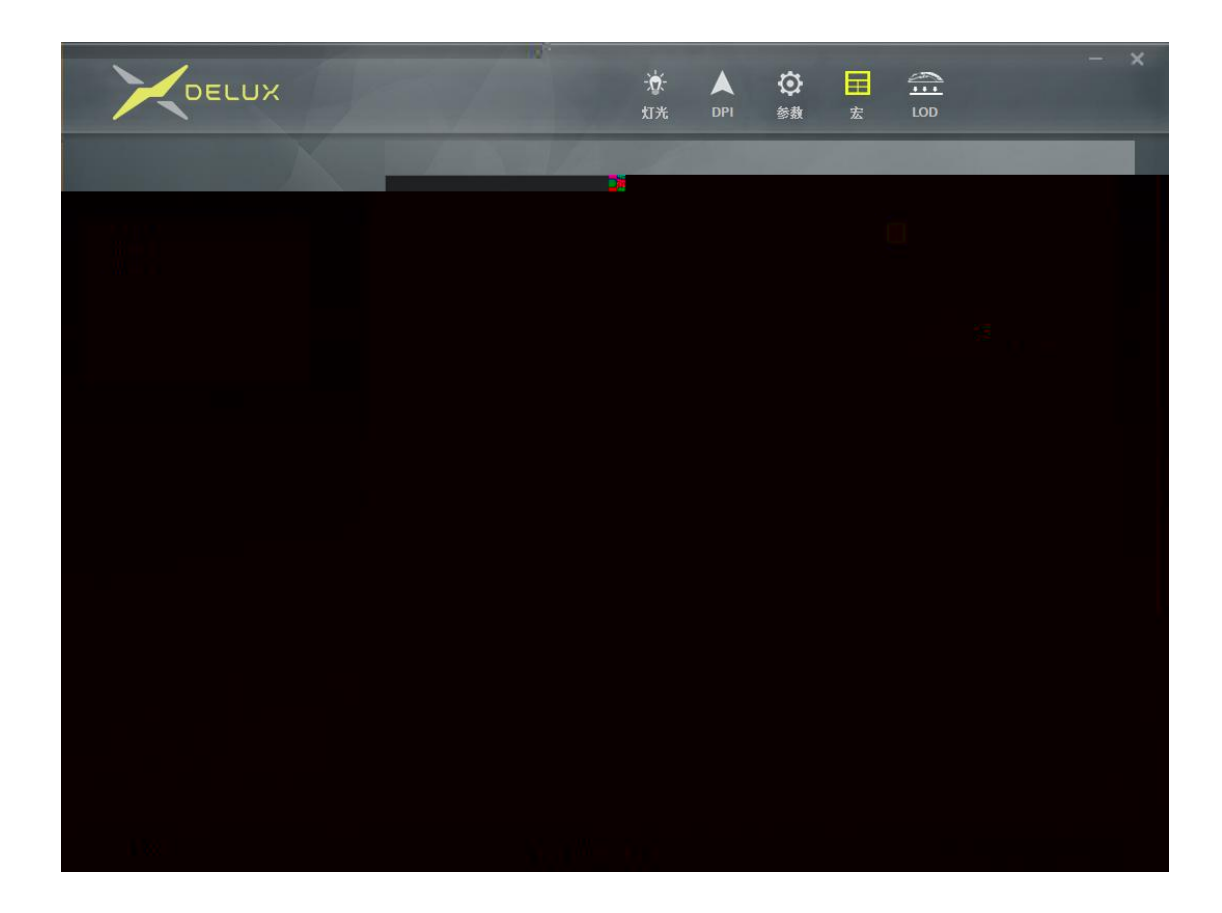

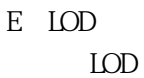

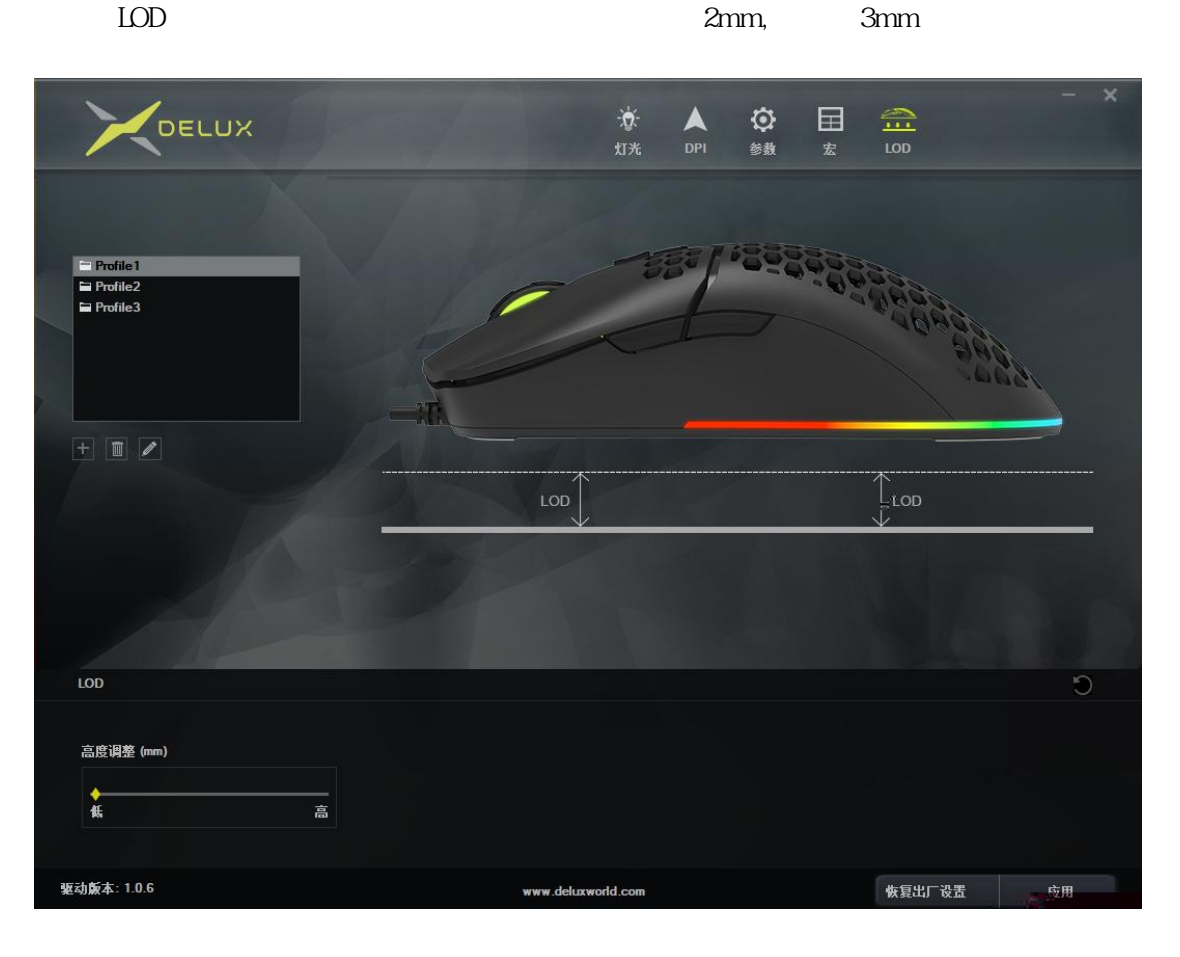